## Web 端如何新增付款单(文档)

用户登录互海通 Web 端, 在**"费用管理→付款单"**界面, 可按以下步骤 1-9 操作: (本文档以收款人是"供应商"为例进行介绍)

| ۲          |        |               |                                        |                   |                         | <del>alta ya</del> am | <b>***助</b> |          |          |            | x o 🤤  |       |
|------------|--------|---------------|----------------------------------------|-------------------|-------------------------|-----------------------|-------------|----------|----------|------------|--------|-------|
| <u>ن</u> ۾ | ·存讀理 > | 付款单           |                                        |                   | माम                     | 1                     |             |          |          |            |        |       |
| দ স        | (約管理 > | 2、 F          | 收款人*<br>请选择                            |                   | • 3                     | > 3、选择收款人 (供应商/服务商/r  |             |          |          |            |        |       |
| <b>T</b> 8 | B舶服务 > | # 付款施导        | 付款单杂款 約款人                              | 相关船舶 *            | <mark>講选择</mark><br>供应商 |                       | 申请总余额       | 宙松总余额    | 已付款余额    |            | 1 接作   |       |
|            | の問題    | 1 FK-23080101 | <b>应任本刊</b> 144                        | 与限公司 Vimry        | 服务間<br>个人               |                       | 225.00      |          |          |            |        |       |
|            | 劳务报销   | 2 FK-23050102 | ************************************** | SIBAR Vron        | II R MISSI TO           | CNV                   | 734.00      | 734.00   |          | 2023-06-01 |        |       |
|            | 经费报销   | 2 18-23000102 | 2017-2018-10-20                        |                   | 2010 (427)              | CIV                   | 240.00      | 240.00   |          | 2023-00-01 |        |       |
|            | 付款单    | →1、依次点击进)     | (付款单界面                                 | ginzanj vkory     |                         | CN                    | 346.00      | 348.00   | 201200   | 2023-05-11 |        |       |
|            |        | 4 FK-23051201 | spare parts payment approximation      | 可被公司 Vicoly       | 大利車件以早                  | CNT                   | 2,812.00    | 2,812.00 | 2,812.00 | 2023-05-12 | 20, 91 |       |
|            |        |               |                                        |                   | REPORTS HAR             |                       |             | Htt      |          |            |        |       |
|            |        |               |                                        |                   | 选择供应                    | 应商                    |             |          |          |            |        |       |
|            |        | 4、供应商         | 较多时,可通                                 | <b>1</b> 过关键字     | 字查找供/                   | 应商;                   |             |          |          |            |        | - 68  |
|            | 1      | 若找不           | 到供应商 百                                 | 王动新增              | 自由应商                    |                       | -           |          |          |            |        |       |
| -          | 新增     |               |                                        |                   |                         |                       |             | 关键字      |          | 搜索         | 清空     |       |
|            |        |               |                                        |                   |                         |                       |             |          |          |            |        |       |
|            | 选择     | 公司简称          | 供应类型                                   | 自定义类型             | 联系人                     |                       | 联系人职位       | 联系人邮箱    | 联系人手机    | 操作         |        |       |
|            |        |               |                                        |                   |                         |                       |             | 24       | 10 -     |            |        | 寸款:   |
|            | ۲      | 高乐高           | 船舶物资,船                                 |                   | 高一                      |                       |             | 72@qq.co | 891      | 编辑         |        |       |
|            |        |               |                                        |                   |                         |                       |             | m        |          |            |        |       |
|            |        | 一方诵行          | 船舶物资船                                  |                   | 高力                      |                       |             | 62 I     | 18       | 编辑         |        |       |
|            |        | 12/2(1)       | 194194 19254 ABL                       |                   |                         |                       |             | 6@qq.com | 891      | -400 144   |        |       |
|            |        |               |                                        |                   |                         |                       |             |          |          |            |        | 012   |
| рауі       |        |               |                                        |                   |                         |                       |             |          |          |            |        | 012.0 |
|            |        |               |                                        |                   |                         |                       |             |          |          |            |        |       |
|            |        |               |                                        |                   |                         |                       |             |          |          |            |        | 4.00  |
|            |        |               |                                        |                   |                         |                       |             |          |          |            |        |       |
|            |        |               |                                        |                   |                         |                       |             |          |          |            |        | 15.50 |
| _          |        |               |                                        |                   |                         |                       |             |          |          |            |        |       |
|            |        |               |                                        |                   |                         |                       |             |          |          |            |        | 00.00 |
|            |        |               |                                        |                   |                         |                       |             |          |          |            |        |       |
|            |        |               |                                        |                   |                         |                       |             |          |          |            |        | 021.0 |
|            |        |               |                                        |                   |                         |                       |             |          |          |            |        |       |
|            |        |               |                                        |                   |                         |                       |             |          |          |            |        | 6.00  |
|            |        |               |                                        |                   |                         |                       |             |          |          |            |        |       |
| 訍          |        |               |                                        |                   |                         |                       |             |          |          |            | 2名     |       |
|            |        |               |                                        |                   |                         |                       |             |          |          |            | 2 示    |       |
|            |        |               |                                        |                   |                         |                       |             |          |          |            |        |       |
|            |        |               |                                        |                   |                         |                       |             |          |          |            |        |       |
|            |        |               |                                        | 5、确               | 认选择供                    | 共应商                   | 后,点:        | 击"确定"    |          | 确定         | 取消     |       |
|            |        |               |                                        | activation (1994) |                         |                       |             |          |          |            |        |       |
|            | 9      |               |                                        | U. HA             |                         |                       |             |          |          |            | -9013  | 205   |

选择采购订单

| 人民币(CNY) 请选择时间范围 投票关键字 Q 重言 3 说明: 已完成记   # 船船 ▼ 采购订单编号 供应商名称 美型 ▼ 询价模式 总价 状态 | (的采购订单不可再次选用! |
|------------------------------------------------------------------------------|---------------|
| # 船舶 ▼ 采购订单编号 供应商名称 类型 ▼ 询价模式 总价 状态 E                                        |               |
|                                                                              | 付款选择          |
| 1 长胜号 PO-P22081902 高乐高科技有限公 备件 普通询价 1,100.00 验收中 0                           |               |

注: 此处的采购订单状态会有2种: "验收中、已完成";并且已完成记账的采购订单将无法再次选用!

共1条

| ←付款單                        | 1                | 7、右<br>根 | E付款单界面,<br>E括实际需要,: | 完善相关<br>填写开户 | 信息,这里的银行账号名,系统默讨<br>行、银行卡号等相关信息(带*必填 | 人为供应商名<br>/必选)               | 称,可自定义修改,                 |                       |              |  |  |
|-----------------------------|------------------|----------|---------------------|--------------|--------------------------------------|------------------------------|---------------------------|-----------------------|--------------|--|--|
| 付款单号: FK-23080801<br>收款人    |                  |          |                     |              | ~                                    | 开户行 🖌                        |                           | 银行卡号 👉                | 根行卡号 👉       |  |  |
| 高乐高科技有限公司                   |                  |          |                     | 高乐高科技有限公司    |                                      | 开户行                          |                           | 银行卡号                  | 银行卡号         |  |  |
| 而种*                         |                  |          |                     | 付款单名称        |                                      | 制单人                          |                           | 付款单位                  | 付款单位         |  |  |
| 人民币(CNY) ·                  |                  |          | ٠                   | 付款单名称        |                                      | Gao Yin                      |                           | 扬州高银科技有限公司            | 扬州高银科技有限公司   |  |  |
| 付款内容*                       | 选择采购订单 🔶         | 点击       | 可继续选择采购             | 购订单          |                                      |                              |                           | 点击从系统中勾选采             | 《购单据         |  |  |
| #                           | 所属船舶*            |          | 费用类型                | *            | 明细内容                                 | 明细内容 申请金额 <sup>+</sup><br>60 |                           | 附件                    | 操作           |  |  |
| 1                           | Fram             | Ţ        | 采购备件订单              | ,            |                                      |                              |                           | 查看单据(1)<br>CNY: 60.00 | 关联单据<br>添加时件 |  |  |
| 息计:                         |                  |          |                     |              |                                      |                              |                           |                       |              |  |  |
|                             |                  |          |                     |              | +新端(                                 | 寸款明细                         |                           |                       |              |  |  |
| 备注                          |                  |          |                     |              |                                      |                              |                           |                       |              |  |  |
| 请输入备注                       |                  | - 8,     | 、按需补充备注             | E信息及上        | 上传附件                                 |                              |                           |                       | 0/150        |  |  |
| <b>附件</b><br>の上传附<br>単个上传文( | 牛<br>牛大小不能超过1GB。 |          |                     |              | 9、点司<br>点司                           | 告"保存",一<br>5"提交审批"           | 下次还可编辑该付款单;<br>,选择审批流程后,单 | 据进入审批阶段               |              |  |  |
|                             |                  |          |                     |              |                                      |                              |                           |                       | 保存 提次市能 取録   |  |  |

## 说明:

付款单提交后,可在付款单界面,通过筛选栏选择状态来查询单据审批进度,如下图:

| 付款!             | 単           |           |        |                        |      |          |          |          |            |            |       |     |
|-----------------|-------------|-----------|--------|------------------------|------|----------|----------|----------|------------|------------|-------|-----|
| +新增 物用发型配置 ① 导出 |             |           |        | 在付款单界面,可通过筛选栏来查询单据审批状态 |      |          |          |          |            |            |       | 重置石 |
| #               | 付款单号        | 收款人       | 相关船舶 🔻 | 要用类型 ▼                 | 币种 👻 | 申请总金额    | 审批总金额    | 已付款金额    | 提交日期       | 执行日期 备款    | E 操作  |     |
| 1               | FK-23080801 | 高乐高科技有限公司 | Fram   | 采购备件订单                 | CNY  | 60.00    |          |          |            |            | 编辑丨删除 |     |
| 2               | FK-23080101 | 高乐高科技有限公司 | Vicory | 采购备件订单                 | CNY  | 225.00   |          |          |            |            | 编辑 删除 |     |
| 3               | FK-23060102 | 高乐高科技有限公司 | Vicory | 采购海图订单                 | CNY  | 734.00   | 734.00   |          | 2023-06-01 |            | 母出    |     |
| 4               | FK-23051102 | 高乐高科技有限公司 | Vicory | 备件付款                   | CNY  | 348.00   | 348.00   |          | 2023-05-11 |            | 母出    |     |
| 5               | FK-23051201 | 高乐高科技有限公司 | Vicory | 采购备件订单                 | CNY  | 2,812.00 | 2,812.00 | 2,812.00 | 2023-05-12 | 2023-05-12 | 导出    |     |
| 6               | FK-23050801 | 高乐高科技有限公司 | Fram   | 采购备件订单                 | CNY  | 204.00   | 204.00   | 204.00   | 2023-05-08 | 2023-05-09 | 导出    |     |
| 7               | FK-23032102 | 一方通行科技公司  | Vicory | 采购备件订单                 | CNY  | 645.50   | 645.50   | 645.50   | 2023-04-27 | 2023-04-27 | 母出    |     |
| 8               | FK-23042701 | 高乐高科技有限公司 | Fram   | 采购备件订单                 | CNY  | 404.00   | 200.00   | 200.00   | 2023-04-27 | 2023-04-27 | 母出    |     |
| 9               | FK-23022109 | 高乐高科技有限公司 | Vicory | 采购海图订单                 | CNY  | 1,021.00 | 1,021.00 | 1,021.00 | 2023-02-21 | 2023-02-21 | 母出    |     |

下一步:

付款单提交后,根据审批流程节点,单据流转至审批人员工作台进行审批。

(注:若单据提交时,选择的是"无审批流程",则单据选择该流程后立即变成"已完成"状态)